# **v.7Training**

BEFORE TRAINING WITH THIS GUIDE, IT IS BEST TO COMPLETE THE FOLLOWING:

- · A/P SETUP
- A/R SETUP
- · ITEM SETUP
- TABLE SETUP

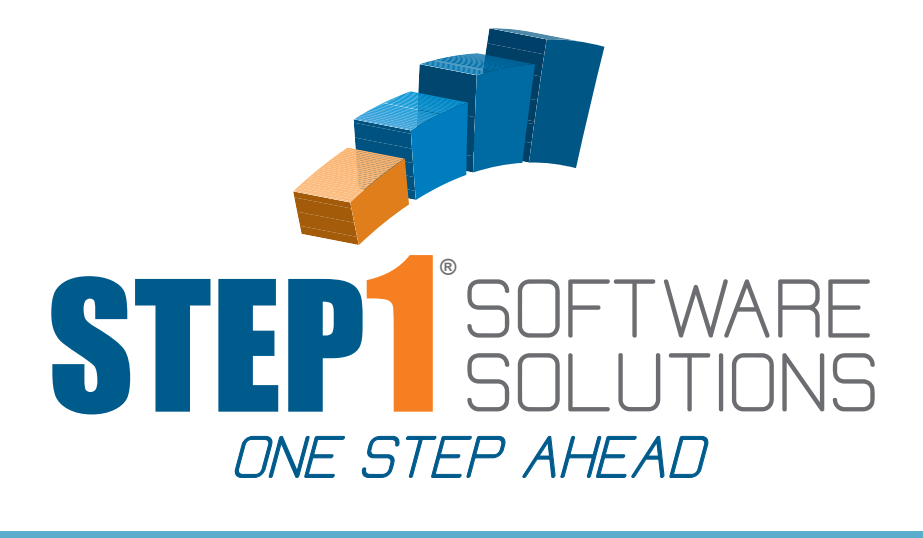

## CATALOG BUILDER

### IN THIS GUIDE

- CREATING A CUSTOMER
   CATALOG
- CREATING A MARKET
   CATALOG

## TO GET STARTED

OPEN THE FOLLOWING MODULES: • CATALOG BUILDER

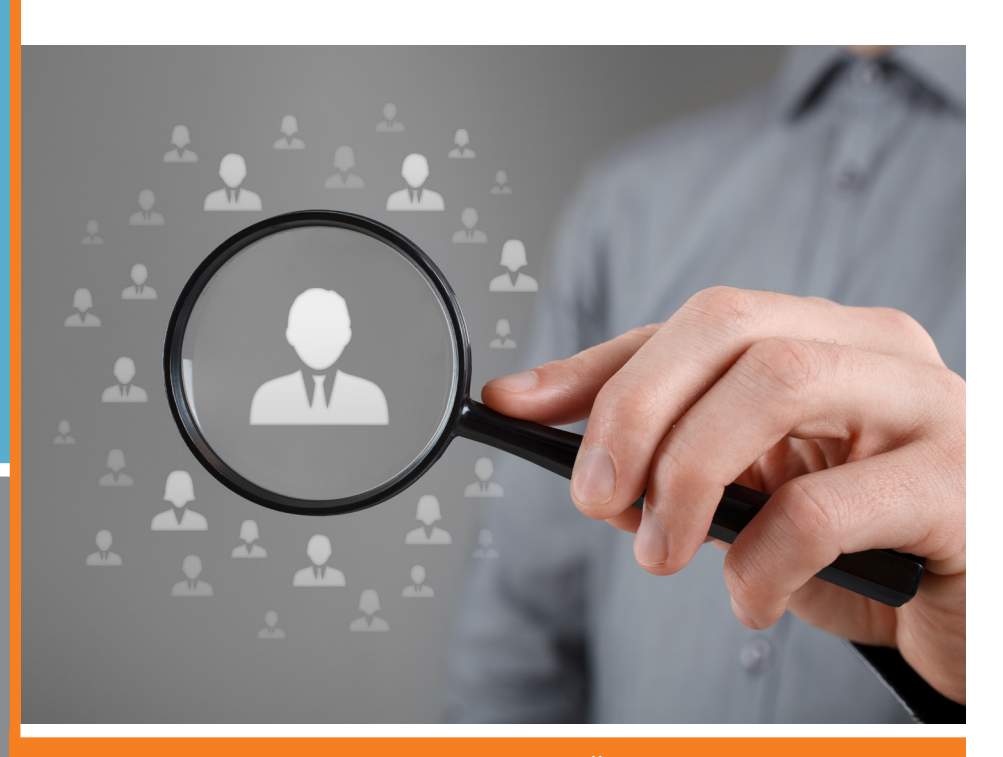

TO SCHEDULE A TRAINING SESSION WITH OUR TRAINING STAFF PLEASE CALL: 1-800-553-2602

MOST MODULE TRAINING SESSIONS TAKE ABOUT AN HOUR STEP1 Software Solutions · 3547 Old Conejo Rd. #104, Newbury Park, CA. 91320 800-553-2602 · Fax: 805-499-7783 · www.STEP1.com · email: sales@STEP1.com

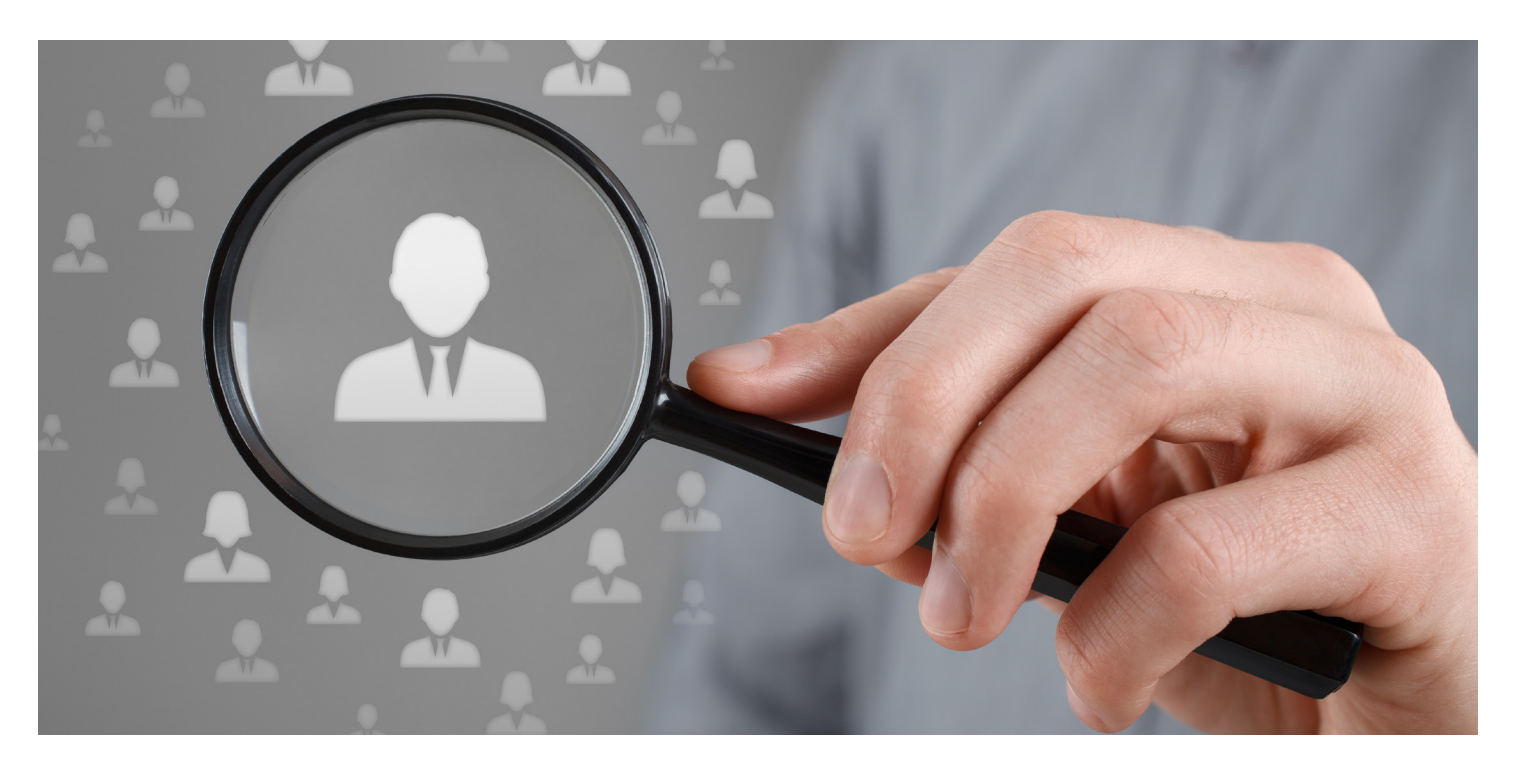

Catalog Builder allows you to create a list of products which you feel this customer should be buying from you, and also include the customer products that are currently being purchased from you. The Catalog feature is a virtual catalog contained in the various STEP1 order entry platforms. It is not a printed catalog. This feature will help direct your Rep, your Customer Service Staff, and the Customer to items that this customer should probably be buying from you. The Catalog will be available for the customer to see in CSS. This will be much easier for the customer than trying to weed through the thousands of items that are contained in your entire inventory.

There are two types of Catalogs you can create. The first is called a 'Customer Catalog', and is intended to be directed at a single customer, or customers connected in a logical way (like individual school buildings that are all part of the same school district). The Catalog Creator was written from the perspective that the individual Sales Rep in charge of this account is probably the right person to create the catalog, so it was designed to be intuitive and easy for the Sales Rep to use.

The second type of catalog you can create is called a 'Market Catalog'. Suppose your company does very well in Medical Clinics. Chances are the items that a Clinic should buy are pretty similar from one to the next. The Catalog Creator allows you to create a catalog for 'Medical Clinics', and then apply it to all customers set up with a Sales Group of 'Clinics'. (Setting up a Market Catalog is restricted to a Catalog Administrator. Sales Reps are not allowed to do this since any Market Catalog would touch other sales people)

You can also easily copy from an existing catalog (of either type) to create a new catalog (of either type). So for example if you had a large Medical Clinic customer that you did a Customer Catalog for, you could copy that, rearrange it as necessary to make it more general for Clinics, and save it out as a Market Catalog. Or, you could copy in the Market Catalog, add items that this particular customer needs, and then save it out as a Customer Catalog.

Catalog Item Pricing is all driven by Customer Price Manager. STEP1 uses dynamic pricing, so when you or your customer goes into Order Entry, all pricing they see (including Customer Products and Catalog) are generated at that moment based on however you have the Price Manager policies set.

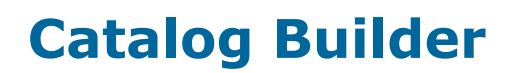

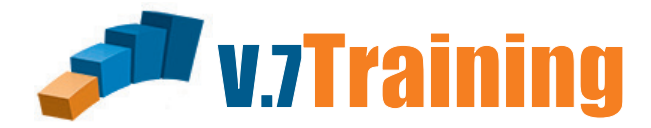

## Setting up a Customer Specific Virtual Catalog

Let's start by creating a customer specific catalog. Click the Setup a New Customer Catalog button to begin.

| <b>*</b>                                    | Ca                  | talog Builder * STEP1 Supply (C | had Demo)         |             | _ 🗆 🗙                           |
|---------------------------------------------|---------------------|---------------------------------|-------------------|-------------|---------------------------------|
| <u>F</u> ile <u>Search</u> Saved <u>Q</u> u | eries <u>H</u> elp  |                                 |                   |             |                                 |
| Catalogs T <u>a</u> skList Tas              | sList Mgr           |                                 |                   |             |                                 |
| Tag Catalog Code                            | Catalog Description | Type Num Custs Num Items        | Last Modified Las | t Modify By |                                 |
|                                             |                     |                                 |                   |             | View Catalog Information        |
|                                             |                     |                                 |                   |             | dodify Catalog Information      |
|                                             |                     |                                 |                   | Se          | tup a New Customer Catalog      |
|                                             |                     |                                 |                   | S           | etup a New Market Catalog       |
|                                             |                     |                                 |                   |             | Delete Catalog                  |
|                                             |                     |                                 |                   |             | Add Item(s) to Tagged Catalogs  |
|                                             |                     |                                 |                   | A           | dd SubCat(s) to Tagged Catalogs |
|                                             |                     |                                 |                   | Γ           | Only Show Tagged Catalogs?      |
|                                             |                     |                                 |                   |             |                                 |
|                                             |                     |                                 |                   |             |                                 |
|                                             |                     |                                 |                   |             |                                 |
|                                             |                     |                                 |                   |             | Befresh Catalog List            |
|                                             |                     |                                 |                   |             | Print/SaveToFile                |
|                                             |                     |                                 |                   | ~           | 0 Catalogs                      |
| Connected to Server                         |                     | STEP1 Software v7               | 3521 CHICAGO      | CMS (Admin  | )                               |

Name your catalog with the Catalog Code an then describe it in the Catalog Description field. Once that is done you will be able to click the Select Catalog Customer button. If you try before this you get blocked.

|                                                          | Setup New Customer Catalog                                            |                              |
|----------------------------------------------------------|-----------------------------------------------------------------------|------------------------------|
| <u>F</u> ile                                             |                                                                       |                              |
|                                                          |                                                                       | Training Catalog Save Cancel |
| Catalog Info Catalog N                                   | otes                                                                  |                              |
| Catalog Type: 🖸                                          | istomer                                                               |                              |
|                                                          |                                                                       |                              |
| Catalog Code: Tr                                         | aining Catalog                                                        |                              |
| Catalog Description: lea                                 | rming the ropes                                                       |                              |
|                                                          |                                                                       |                              |
| Select Catalog Custon                                    | er (No Customer Selected)                                             |                              |
| Catalog Customer Set                                     | ιρ Options                                                            |                              |
| CorpAcct: .                                              | Assign this Catalog to Customers in this CorpAcct                     |                              |
| PmtGroup: .                                              | Assign this Catalog to Customers in this PmtGroup                     |                              |
| PricingClass: .                                          | Assign this Catalog to Customers in this PricingClass                 |                              |
|                                                          |                                                                       |                              |
|                                                          |                                                                       |                              |
|                                                          |                                                                       |                              |
| Catalog Item Setup Op                                    | itions                                                                |                              |
| Manually Add Cata                                        | log Items Later                                                       |                              |
| C Copy Items from an an an an an an an an an an an an an | nother Catalog Select Catalog to Copy Items From (No Catalog Selected | 4)                           |

|                                       |                  | Setup                           | New | Customer           | Catalog                          |                      |
|---------------------------------------|------------------|---------------------------------|-----|--------------------|----------------------------------|----------------------|
| ile                                   |                  |                                 |     |                    |                                  |                      |
|                                       |                  |                                 |     |                    | Training Cat                     | alog <u>S</u> ave Ca |
| atalog Info Catalog <u>N</u>          | otes             |                                 |     |                    |                                  |                      |
|                                       |                  |                                 | _   |                    |                                  |                      |
| Catalog Type: <b>Cı</b>               | ustomer          |                                 | 1   | <b>&gt;</b>        | Select Catalog Customer          | ×                    |
| Catalog Code: Tr                      | aining Catalog   |                                 | (   | Options <u>S</u> e | arch                             |                      |
| Catalog Description: lea              | arning the ropes |                                 | Г   | CustAcct           | Customer Name                    | ^                    |
|                                       |                  |                                 | Þ   | CASH               | Cash Sales-Customer's W/O Accout |                      |
| Calcul Catalan Cartan                 |                  |                                 |     | ABESSA100          | Abe's Saddle & Bridal            |                      |
| Select Latalog Luston                 | ier (No Custor   | ner Selectedj                   |     | ALABA100           | Absolute Flooring                |                      |
| Catalog Customer Setu                 | up Options       |                                 |     | AGNOS100           | Agnes's Cleaning Services        |                      |
| CorpAcet                              |                  | an this Catalog to Customers i  |     | AGLUT100           | Agoura Lutheran Church           |                      |
|                                       |                  |                                 |     | AIRCRA100          | Aircraft Supply                  |                      |
| PmtGroup: .                           | Assi             | gn this Catalog to Customers ii |     | ALLRI100           | All Night Vet                    |                      |
| PricingClass: .                       | 🗖 Assi           | gn this Catalog to Customers i  |     | ALLSE100           | All Seasons Sports               |                      |
|                                       |                  |                                 |     | ALTRU100           | Altru Floor Care                 |                      |
|                                       |                  |                                 |     | AMATE100           | Amazing Floor Care               |                      |
|                                       |                  |                                 |     | AMFLA100           | American Flag Floors             |                      |
|                                       |                  |                                 | 1C  | AMERI100           | American Plumbing                |                      |
| Catalog Item Setup Op                 | otions           | ]                               |     | AMEWR100           | American Wrench & Tool           |                      |
| <ul> <li>Manually Add Cata</li> </ul> | alog Items Later |                                 |     | AMERS100           | Ameriscape Supply                |                      |
| C Copy Items from an                  | nother Catalog   | Select Catalog to Copy Ite      |     | APOST100           | Apostles Church                  |                      |
|                                       |                  |                                 | 10  | ARAST100           | Arastotle Cleaning               |                      |
|                                       |                  |                                 |     | ARMAD100           | Armadillo Floors                 |                      |
|                                       |                  |                                 |     | ASTHM100           | Asthma Treatment Centers         |                      |
|                                       |                  |                                 |     | AUBUR100           | Auburn Services                  |                      |
|                                       |                  |                                 |     | AUSTI100           | Austin's Floor Service           |                      |

To add a customer from this list just double click on the one you want. If the customer you select happens to be assigned to a catalog already you will get a confirmation window asking if you wish to reassign. Only allowed one catalog per customer.

| Setup New Customer Catalog                                                                |                  |              |        |
|-------------------------------------------------------------------------------------------|------------------|--------------|--------|
| <u>F</u> ile                                                                              |                  |              |        |
| Learning the ropes                                                                        | Training Catalog | <u>S</u> ave | Cancel |
| Catalog Info Catalog Notes                                                                |                  |              |        |
| Catalog Type: Customer                                                                    |                  |              |        |
| Catalog Code: Training Catalog                                                            |                  |              |        |
| Catalog Description: Learning the ropes                                                   |                  |              |        |
|                                                                                           |                  |              |        |
| [Select Catalog Customer] Chicago Unified School District ( CHICAG100)                    |                  |              |        |
| Catalog Customer Setup Options                                                            |                  |              |        |
| CorpAcct: CUSD 🔲 Assign this Catalog to Customers in this CorpAcct                        |                  |              |        |
| PmtGroup: MSD WARR 🛛 🗖 Assign this Catalog to Customers in this PmtGroup                  |                  |              |        |
| PricingClass: CUSD Assign this Catalog to Customers in this PricingClass                  |                  |              |        |
|                                                                                           |                  |              |        |
|                                                                                           |                  |              |        |
|                                                                                           |                  |              |        |
| Catalog Item Setup Options                                                                |                  |              |        |
| Manually Add Catalog Items Later                                                          |                  |              |        |
| C Copy Items from another Catalog Select Catalog to Copy Items From (No Catalog Selected) |                  |              |        |
|                                                                                           |                  |              |        |

| Setup New Customer C                                                          | atalog                       |
|-------------------------------------------------------------------------------|------------------------------|
| <u>F</u> ile                                                                  |                              |
| Learning the ropes                                                            | Training Catalog Save Cancel |
| Catalog Info Catalog Notes                                                    |                              |
| Catalog Type: Customer                                                        |                              |
| Catalog Code: Training Catalog                                                |                              |
| Catalog Description: Learning the ropes                                       |                              |
|                                                                               |                              |
| Select Catalog Customer Chicago Unified School District (CHICAG100)           |                              |
| Catalog Customer Setup Options                                                |                              |
| CorpAcet: CUSD CorpAcet: CUSD                                                 |                              |
| PmtGroup: MSD WARR 🛛 🗖 Assign this Catalog to Customers in this PmtGroup      |                              |
| PricingClass: CUSD                                                            |                              |
|                                                                               |                              |
|                                                                               |                              |
|                                                                               |                              |
| Catalog Item Setup Options                                                    |                              |
| Manually Add Latalog Items Later                                              |                              |
| C Lopy items from another Latalog Select Catalog to Copy Items From (No Catal | log Selected)                |
|                                                                               |                              |

Setting up the catalog customer options includes the option to assign all customers within each of CorpAcct, PmtGroup and / or PricingClass. Each selection will only be available if the customer you've chosen is already a part of one or more of these groups. By checking a box here you are assigning all customers in that particular group to this same catalog of items. This is very useful when you have multiple customer accounts setup for the same large customer (A school district for example) and you want all to have the same virtual catalog available to them as well as your staff.

| Setup New Customer Catalog                                                                |
|-------------------------------------------------------------------------------------------|
| <u>F</u> ile                                                                              |
| Learning the ropes Training Catalog Save Cancel                                           |
| Catalog Info Catalog Notes                                                                |
| Catalog Type: Customer                                                                    |
| Catalog Code: Training Catalog                                                            |
| Catalog Description: Learning the ropes                                                   |
|                                                                                           |
| Select Catalog Customer Chicago Unified School District (CHICAG100)                       |
| Catalog Customer Setup Options                                                            |
| CorpAcet: CUSD Assign this Catalog to Customers in this CorpAcet                          |
| PmtGroup: MSD WARR Assign this Catalog to Customers in this PmtGroup                      |
| PricingClass: CUSD Casing this Catalog to Customers in this PricingClass                  |
|                                                                                           |
|                                                                                           |
|                                                                                           |
| Catalog Item Setup Options                                                                |
| Manually Add Catalog Items Later                                                          |
| C Copy Items from another Catalog Select Catalog to Copy Items From (No Catalog Selected) |
|                                                                                           |

On the bottom you have the option to either manually add items to this catalog or copy all items from an existing catalog. A reason you might want to copy a catalog is you have a second School district that would have it's own catalog item list but buys or should be buying the same products as another.

For now, leave it set to manual and click Save.

Congrats! You now have a virtual catalog. But now we need to add some items to it. on the right you will see 2 buttons for adding items. By item and by SubCat. Check the box on the left to tag the catalog we just created and Click Add SubCat to Tagged Catalog on the right.

| <b>W</b>                                   |                     | Catalog Builder * STEP1 Supply (Chad Demo)               | - 🗆 ×                            |
|--------------------------------------------|---------------------|----------------------------------------------------------|----------------------------------|
| <u>File</u> <u>Search</u> Saved <u>O</u> u | eries <u>H</u> elp  |                                                          |                                  |
| Catalogs TaskList Task                     | List Mgr            |                                                          |                                  |
| Tag Catalog Code                           | Catalog Description | Type Num Custs Num Hennes Last Modified Last Modify By A |                                  |
| ▶ _ Training Catalog                       | Learning the ropes  | Customer 1 0 10-May-2014 3:29pm CMS                      | View Catalog Information         |
|                                            |                     |                                                          | Modify Catalog Information       |
|                                            |                     |                                                          | Setup a New Customer Catalog     |
|                                            |                     |                                                          | Setup a New Market Catalog       |
|                                            |                     |                                                          | Delete Catalog                   |
|                                            |                     |                                                          | Add Item(s) to Tagged Catalogs   |
|                                            |                     |                                                          | Add SubCat(s) to Tagged Catalogs |
|                                            |                     |                                                          | Conly Show Tagged Catalogs?      |
|                                            |                     |                                                          |                                  |
|                                            |                     |                                                          |                                  |
|                                            |                     |                                                          |                                  |
|                                            |                     |                                                          | Befresh Catalog List             |
|                                            |                     |                                                          | Print/SaveToFile                 |
|                                            |                     | · · · · · · · · · · · · · · · · · · ·                    | 1 Catalogs                       |
| Connected to Server                        |                     | STEP1 Software v7.3521 CHICAGO CMS (A                    | Admin)                           |

This is the complete list of your Sub Categories along with a tally of how many items is assigned to each. When you double click one of these SubCats all items within will be added to the curretn catalog.

Pick one and double click now.

| 💗 Select Catalog SubCat |                               |           |   |  |  |
|-------------------------|-------------------------------|-----------|---|--|--|
| Options Search          |                               |           |   |  |  |
| SubCat Code             | SubCat Description            | Num Items | ^ |  |  |
| 10-AEROS                | CHEM: Aerosols                | 21        |   |  |  |
| 10-AIRFR                | CHEM: Air Fresheners          | 31        |   |  |  |
| 10-AIRFZ                | CHEM DISPENSER: Air Freshener | 3         |   |  |  |
| 10-ALLPU                | CHEM: All Purpose Cleaners    | 9         |   |  |  |
| 10-AUTO                 | CHEM: Automotive              | 4         |   |  |  |
| 10-CARPE                | CHEM: Carpet Care             | 73        |   |  |  |
| 10-CONCE                | CHEM: Concentrate             | 25        |   |  |  |
| 10-DEGRE                | CHEM: Degreasers              | 25        |   |  |  |
| 10-DEODO                | CHEM: Deodorizers             | 36        |   |  |  |
| 10-DISIN                | CHEM: Disinfectants           | 6         |   |  |  |
| 10-FLOOR                | CHEM: Finish/Clnr/Seal/Strip  | 74        |   |  |  |
| 10-FOODS                | CHEM: Food Service.           | 34        |   |  |  |
| 10-GLASS                | CHEM: Glass Cleaners          | 7         |   |  |  |
| 10-HANDS                | CHEM: Hand Soaps              | 77        |   |  |  |
| 10-HANDZ                | CHEM DISPENSER: Hand Soap     | 30        |   |  |  |
| 10-ICE                  | CHEM: Ice Melters             | 5         |   |  |  |
| 10-INDUS                | CHEM: Industrial              | 2         |   |  |  |
| 10-LAUND                | CHEM: Laundry                 | 22        |   |  |  |
| 10-RESTR                | CHEM: Restroom Cleaners       | 18        |   |  |  |
| 10-SPECI                | CHEM: Specialty Products      | 3         |   |  |  |
| 10-STONE                | CHEM: Stone Care              | 16        |   |  |  |
| 10-W00D                 | CHEM: Wood Floor Care         | 2         |   |  |  |
| <b>—</b>                |                               |           | ~ |  |  |

#### CATALOG BUILDER

Easy as that we have multiple items added to our catalog. If you wanted to keep going and add more SubCats you would have just kept double clicking on them until you added all you want. Now let's go in and add individual items to our list. Make sure the catalog is tagged and click the Add Items to Tagged Catalog.

|                       |                                                                          | Catalog Builder * STEP1 Su | oply (Chad De | mo)               |           | - □ ×                            |
|-----------------------|--------------------------------------------------------------------------|----------------------------|---------------|-------------------|-----------|----------------------------------|
| File Search SavedQu   | ieries <u>H</u> elp                                                      |                            |               |                   |           |                                  |
| Catalogs TaskList Tas | <list mgr<="" td=""><td></td><td></td><td></td><td></td><td></td></list> |                            |               |                   |           |                                  |
| Tag Catalog Code      | Catalog Description                                                      | Type Num Custs Num         | Items Last M  | lodified Last Mod | lify By 🔺 |                                  |
| ▶ _ Training Catalog  | Learning the ropes                                                       | Customer 1                 | 7 10-May-20   | 14 3:37pm CMS     | <u> </u>  | ⊻iew Catalog Information         |
|                       |                                                                          |                            |               |                   |           | Modify Catalog Information       |
|                       |                                                                          |                            |               |                   | S         | etup a New Customer Catalog      |
|                       |                                                                          |                            |               |                   | _         | Setup a New Market Catalog       |
|                       |                                                                          |                            |               |                   | 18        | Delete Catalog                   |
|                       |                                                                          |                            |               |                   |           | Add Item(s) to Tagged Catalogs   |
|                       |                                                                          |                            |               |                   |           | Add SubCat(s) to Tagged Catalogs |
|                       |                                                                          |                            |               |                   |           | Only Show Tagged Catalogs?       |
|                       |                                                                          |                            |               |                   |           |                                  |
|                       |                                                                          |                            |               |                   |           |                                  |
|                       |                                                                          |                            |               |                   |           |                                  |
|                       |                                                                          |                            |               |                   |           |                                  |
|                       |                                                                          |                            |               |                   |           | <u>R</u> efresh Catalog List     |
|                       |                                                                          |                            |               |                   |           | Print/SaveToFile                 |
|                       |                                                                          |                            |               |                   | ¥         | 1 Catalogs                       |
| Connected to Server   |                                                                          | STEP1 Soft                 | ware v7.3521  | CHICAGO           | CMS (Adm  | in)                              |

this is the entire item list. Use whatever method to find the item you want and double click on the item line. If you want to find others go ahead and do so before closing the window.

| ſ | 😻 Select Catalog Item 🗙 |                              |   |          |          |               |  |  |  |
|---|-------------------------|------------------------------|---|----------|----------|---------------|--|--|--|
|   | Options Search          |                              |   |          |          |               |  |  |  |
| Γ | Item Code               | Supplier Part Number         | ^ |          |          |               |  |  |  |
|   | CH202                   | 24'' Flat Mop Holder         |   | 40-MOPSZ | IMPAC100 | CH202         |  |  |  |
|   | CH210                   | Telescopic Handle            |   | 40-HANDB | IMPAC100 | CH210         |  |  |  |
|   | CH129                   | Micro Wash Handle            |   | 40-HANDB | IMPAC100 | CH129         |  |  |  |
|   | CH134                   | Micro Wash Repl.Bottle       |   | 40-SPRAY | IMPAC100 | CH134         |  |  |  |
|   | CHC0911                 | Masslin Dust Cloth           |   | 20-AWIPE | SAALF100 | CHC0911       |  |  |  |
|   | CHLOR 5                 | Crown Chlor Sanitizer        |   | 10-FOODS | CROWN100 | CHLOR 5       |  |  |  |
|   | CHLOR CS                | Crown Chlor. Sanitizer       |   | 10-FOODS | CROWN100 | CHLOR CS      |  |  |  |
|   | CHP-2-I                 | 50A Charger Plug, Small Gray |   | 90-GRACO | GRAC0100 | CHP-24        |  |  |  |
|   | CHP-2-R                 | Charger Plug, Small Red 24V  |   | 90-GRACO | GRAC0100 | CHP-2-R       |  |  |  |
|   | CLEANDW5                | High Temp. Detergent         |   | 10-FOODS | CROWN100 | CLEAN DW 5    |  |  |  |
|   | CLEANGPC                | General Purpose Cleaner      |   | 10-ALLPU | CROWN100 | CLEAN GPC CS. |  |  |  |
|   | CM-240                  | Chlorine Test Papers         |   | 10-FOODS | MICR0110 | CM-240        |  |  |  |
|   | C002LV00                | Exhaust filter V-200         |   | 90-PAN   | PANAS100 | C02LV00       |  |  |  |
|   | CPS07                   | Filter solution tank         |   | 90-KAI   | KAIVA100 | CPS07         |  |  |  |
|   | CPS12                   | Chemical injector            |   | 90-KAI   | KAIVA100 | CPS12         |  |  |  |
|   | CPS12B                  | S/S injector ball            |   | 90-KAI   | KAIVA100 | CPS12B        |  |  |  |
|   | CPS14                   | Pulse hose                   |   | 90-KAI   | KAIVA100 | CPS14         |  |  |  |
|   | CPS17                   | Spray nozzle                 |   | 90-KAI   | KAIVA100 | CPS17         |  |  |  |
|   | CPS38                   | 3/8 Q.D. nipple              |   | 90-KAI   | KAIVA100 | CPS38         |  |  |  |
|   | CPS39                   | 3/8 Q.D. coupling            |   | 90-KAI   | KAIVA100 | CPS39         |  |  |  |
|   | CPS40                   | Hi-pressure filter           |   | 90-KAI   | KAIVA100 | CPS40         |  |  |  |
|   | CPS50                   | Chemical valve               |   | 90-KAI   | KAIVA100 | CPS50         |  |  |  |

That's all there is to building a catalog for a Customer. If you are still seeing a zero under number of items or a number your not expecting click the Refresh Catalog List button on the bottom.

| ÿ            |                         | Ca                  | talog Buil | der * STEP | Supply (   | Chad Demo)       |          |           | _ 🗆 🗙                             |
|--------------|-------------------------|---------------------|------------|------------|------------|------------------|----------|-----------|-----------------------------------|
| <u>F</u> ile | Search SavedQu          | ueries <u>H</u> elp |            |            |            |                  |          |           |                                   |
| Catal        | 🚾 T <u>a</u> skList Tas | kList Mgr           |            |            |            |                  |          |           |                                   |
| Ta           | g Catalog Code          | Catalog Description | Туре       | Num Custs  | Num Items  | Last Modified    | Last Mod | lify By 🔺 |                                   |
|              | Training Catalog        | Learning the ropes  | Customer   | 1          | 8          | 10-May-2014 3:45 | pm CMS   | 6         | View Catalog Information          |
|              |                         |                     |            |            |            |                  |          | - 1       |                                   |
|              |                         |                     |            |            |            |                  |          | - 1       | <u>Modify Catalog Information</u> |
|              |                         |                     |            |            |            |                  |          | - 1       | Setup a New Customer Catalog      |
|              |                         |                     |            |            |            |                  |          | - 1       | Setup a New Market Catalog        |
|              |                         |                     |            |            |            |                  |          | - 1       | Delete Catalog                    |
|              |                         |                     |            |            |            |                  |          | - 1       |                                   |
|              |                         |                     |            |            |            |                  |          | - 1       | Add Item(s) to Tagged Catalogs    |
|              |                         |                     |            |            |            |                  |          | - 1       | Add SubCat(s) to Tagged Catalogs  |
|              |                         |                     |            |            |            |                  |          | - 1       | Only Show Tagged Catalogs?        |
|              |                         |                     |            |            |            |                  |          | - 1       |                                   |
|              |                         |                     |            |            |            |                  |          | - 1       |                                   |
|              |                         |                     |            |            |            |                  |          | - 1       |                                   |
|              |                         |                     |            |            |            |                  |          | - 1       |                                   |
|              |                         |                     |            |            |            |                  |          |           | Refresh Catalog List              |
|              |                         |                     |            |            |            |                  |          | - 1       | Print/SaveToFile                  |
|              |                         |                     |            |            |            |                  |          | ¥         | 1 Catalogs                        |
| Conne        | ected to Server         |                     |            | STEP1      | Software v | /7.3521 Cł       | IICAGO   | CMS (Ad   | dmin)                             |

Now anything we just did can be changed in the Modify Catalog Information window. There are actually some additional options in there to refine this catalog so click it now, and select the Catalog items tab. In the buttom menu down the right side you will see that you have options to Add All Customer Products from All Catalog Customers. This would combine the customer items from all customers assigned to this catalog into one viewing location. You can also Add Catalog Customer Products Sold since a given date. This helps weed out old customer history items that they are no longer buying.

| $\square$ | Modify Customer Catalog                                      |            |           |                          |        |               |               |   |                              |  |
|-----------|--------------------------------------------------------------|------------|-----------|--------------------------|--------|---------------|---------------|---|------------------------------|--|
| E         | File Search                                                  |            |           |                          |        |               |               |   |                              |  |
| L         | Learning the ropes Training Catalog Save Cancel              |            |           |                          |        |               |               |   |                              |  |
| C         | Catalog Info Catalog Items Catalog Customer(s) Catalog Notes |            |           |                          |        |               |               |   |                              |  |
|           | Tag                                                          | SubCatCode | ItemCode  | ItemDescription          | JMCat? | JMCatMfgrCode | JMCatPartNum  | ^ | Item Status Check            |  |
| D         |                                                              | 10-ALLPU   | CLEANGPC  | General Purpose Cleaner  | Y      | CROWN100      | CLEAN GPC CS. |   |                              |  |
|           |                                                              | 10-GLASS   | 0420      | Film Free Glass Cleaner  | Y      | CANBE100      | 420           |   | Add Catalog Item(s)          |  |
|           |                                                              | 10-GLASS   | 0420-55   | Film Free Glass Cleaner  | Y      | CANBE100      | 0420-55       |   | Add Catalan Cat Cat(a)       |  |
|           |                                                              | 10-GLASS   | 30016     | Squeege-Off Powder       | Y      | DETRO100      | 30016         |   |                              |  |
|           | $\Box$                                                       | 10-GLASS   | 30116     | Squeege-Off Concentrate  | Y      | DETRO100      | 30116         |   | Add ALL COMMUN Products      |  |
|           |                                                              | 10-GLASS   | 30160     | Water Spot Remover Paste | Y      | DETRO100      | 30160         |   | from All Catalog Customer(s) |  |
|           |                                                              | 10-GLASS   | A050      | Glass Plus               | Y      | PROLI120      | A050          |   |                              |  |
| L         |                                                              | 10-GLASS   | SHINE-RTU | Shine Glass Cleaner -RTU | Y      | CROWN100      | SHINE-RTU     |   | Add Catalog Customer(s)      |  |
|           |                                                              |            |           |                          |        |               |               |   | Products Sold Since:         |  |
|           |                                                              |            |           |                          |        |               |               |   | 10-May-2012 -                |  |
|           |                                                              |            |           |                          |        |               |               |   |                              |  |
|           |                                                              |            |           |                          |        |               |               |   | Delete Catalog Item          |  |
|           |                                                              |            |           |                          |        |               |               |   | Delete All Tagged Items      |  |
|           |                                                              |            |           |                          |        |               |               |   | Only Show Tagged Items?      |  |
|           |                                                              |            |           |                          |        |               |               |   | Refresh Catalog Item List    |  |
|           |                                                              |            |           |                          |        |               |               |   | Print/SaveToFile             |  |
|           |                                                              |            |           |                          |        |               |               | ~ | 8 Catalog Items              |  |

#### CATALOG BUILDER

Now that you have a catalog setup you can see it in several different areas of your STEP1 system. OrderDesk & Web Sales Rep, and your customers will be able to see it in their CSS app.

| <b>*</b>                                                                         |                                                             | Ord                | ler Desk * STEP                            | 1 Sup             | oply (C                              | had Demo)                                            |                                           |                             |                           | _ 🗆 🗙                                 |
|----------------------------------------------------------------------------------|-------------------------------------------------------------|--------------------|--------------------------------------------|-------------------|--------------------------------------|------------------------------------------------------|-------------------------------------------|-----------------------------|---------------------------|---------------------------------------|
| <u>F</u> ile <u>E</u> dit <u>S</u> earch <u>V</u> iew <u>R</u> eports <u>H</u> e | lp                                                          |                    |                                            |                   |                                      |                                                      |                                           |                             |                           |                                       |
| Chicago Unified School District                                                  |                                                             |                    |                                            | V                 | iew Cu                               | rrent Order M                                        | odify Customer In                         | fo   Customer Sta           | tus Customer <sup>v</sup> | WebSite E <u>x</u> it                 |
| Main Customer Notes Credit Pending Or                                            | rders   Open In <u>v</u> oice                               | s Le               | edger History 🛛 Invoi                      | ce <u>H</u> is    | story R                              | ebate Contracts                                      | CPM Contract P                            | rices CPM Polic             | ies                       |                                       |
| Bill To: Chicago Unified School D<br>Bill Address 1: 75 N Pratt Road             | Account#: CHICAG100<br>Salesman: WALLY                      |                    |                                            |                   | Order Ship To: Creston Middle school |                                                      |                                           |                             |                           |                                       |
| Bill Address 2:                                                                  |                                                             | F                  | Price Opt: <b>d10</b>                      |                   |                                      | Ship Address 1:                                      | 10925 East Pro                            | spect Street                |                           |                                       |
| City,State∠ip: <b>Chicago</b><br>Contact: <b>Chris Cantros</b>                   | IL 63219                                                    |                    |                                            |                   |                                      | Ship Address 2:                                      |                                           |                             |                           |                                       |
| Telephone: 532-345-8100                                                          |                                                             | R                  | oute/Day<br>Carrier                        |                   |                                      | City,State,Zip:                                      | Indianapolis                              | IN                          |                           |                                       |
| FAX: 532-545-8139                                                                |                                                             |                    | Califor                                    |                   |                                      | Ship Attention:                                      |                                           |                             |                           |                                       |
| Resale #:                                                                        |                                                             |                    |                                            |                   |                                      | Sales Tax?                                           | N (                                       | Corp Acet: CUSE             | )                         |                                       |
| Comments:                                                                        |                                                             | Sa<br>C            | les Class: A<br>alc Class: A               |                   |                                      | Tax Freight?<br>Charge Freight?                      | N D                                       | Corp Dept:<br>mt Group: MSD | WARR                      |                                       |
|                                                                                  |                                                             | Mark               | et Group: SCHOOL                           | -                 |                                      | AgeStatus:                                           | HId C                                     | PM Class: CUSE              | )                         |                                       |
| Current Order Summary: 0 Lines                                                   | \$0.00 Total                                                |                    |                                            |                   | A                                    | dd Item to Ord                                       | er                                        | Item Status                 | QtySold Histo             | ry Price History                      |
| Customer Products Due for ReOrder Catalo                                         | <u>altems</u> Inventory It                                  | ems                | Sale Items                                 |                   |                                      |                                                      |                                           |                             |                           |                                       |
| Customer Catalog: Training Catalog -                                             | Learning the rope                                           | es                 |                                            |                   |                                      |                                                      |                                           | Cust                        | omer Products             | Due for Reorder                       |
| SubCategory Description (DoubleClick to Sel                                      | ect) Code 🗸                                                 | Ч                  | ItemCode                                   | Тур               | Cls                                  | ItemDescr                                            | iption                                    | ItemExten                   | dedDescription            | Currer 🔺                              |
| All Catalog Items (8)                                                            | 10 ALL PU                                                   |                    | )420<br>)420.55                            | 1                 | Film                                 | Free Glass Clean                                     | er                                        |                             |                           |                                       |
| CHEM: All Pulpose cleaners (1)                                                   | 10-GLASS                                                    |                    | A050                                       | I.                | Gla                                  | is Plus                                              |                                           |                             |                           |                                       |
|                                                                                  |                                                             |                    | SHINE-RTU                                  | 1                 | Shir                                 | ne Glass Cleaner -                                   | RTU                                       |                             |                           |                                       |
|                                                                                  |                                                             |                    | 30116                                      |                   | Squ                                  | eege-Off Concen<br>eege-Off Powder                   | trate                                     |                             |                           |                                       |
|                                                                                  |                                                             |                    | 30160                                      | ,<br>T            | Wa                                   | ter Spot Remover                                     | Paste                                     |                             |                           |                                       |
|                                                                                  |                                                             |                    |                                            |                   |                                      |                                                      |                                           |                             |                           |                                       |
|                                                                                  |                                                             |                    |                                            |                   |                                      |                                                      |                                           |                             |                           |                                       |
|                                                                                  |                                                             |                    |                                            |                   |                                      |                                                      |                                           |                             |                           |                                       |
|                                                                                  |                                                             |                    |                                            |                   |                                      |                                                      |                                           |                             |                           |                                       |
| STEP1 Supply Company (v7Demo)                                                    | Sameh                                                       | itam .             | \$175 (5)                                  |                   | Wally Widg                           | let C                                                |                                           |                             |                           |                                       |
| Chicago Unified School District                                                  | Seurch                                                      |                    | Cart                                       |                   | Accoun                               | t ↓ °                                                |                                           |                             |                           |                                       |
| Customer Products                                                                | fied school district                                        | A                  | il Calegones                               | <u> </u>          | Ali Su                               | b-Calegon                                            |                                           |                             |                           | · · · ·                               |
| Coni 6 12 GREEN PRC                                                              | DUCTS                                                       |                    |                                            |                   |                                      | EP1                                                  | Software v7.352                           | 26 CMS                      |                           |                                       |
| mos Due CHEM: Aeros                                                              | ols                                                         | Custom             | er Price Last Sale (                       | order Qt          | ŧy                                   |                                                      |                                           |                             |                           |                                       |
| Vendor Managed                                                                   | AR-A00242MA                                                 | \$5 :              | 76 can -                                   |                   | can                                  |                                                      |                                           |                             |                           |                                       |
| Curtemer Catalog                                                                 | eodorizer - 10 oz.,<br>ango                                 | 0.                 |                                            |                   | can                                  |                                                      |                                           |                             |                           |                                       |
| Mi                                                                               | sty® The Naturals Dry                                       |                    | STEP1 Supply Company<br>Chicago Unified Sc | (v7Demo<br>hool D | )<br>istrict                         |                                                      | Search ite                                | rm #/desc 🛛 😡               | [empty] Ha<br>Cart ► A    | arrison Bronce<br>ccount <del>-</del> |
| Inventory Sale                                                                   | <mark>4R-A00810</mark><br>ust Mop Treatment<br><sup>n</sup> | \$4.2              | Customer Produc                            | ts                | Chica                                | igo unified school                                   | district All Ca                           | tegories 🔻                  | - All Sub-Catego          | ries 🔻                                |
| Special Prev CHEM: Carpe<br>Item                                                 | t Care                                                      | Custom             | er                                         |                   | GRE                                  | EN PRODUCTS                                          |                                           |                             |                           |                                       |
| Reference Items                                                                  | 146<br>                                                     | <sup>\$</sup> 16.2 | Due To Buy                                 |                   | CHE                                  | : Aerosols                                           | Pri                                       | ce Last Sale C              | rder Qty                  |                                       |
| Ga<br>CHEM: Stone                                                                | llon<br>Care                                                | Custom             | CMI Items                                  |                   |                                      | AMR-A00242MA<br>Deodorizer - 10<br>Misty® The Natura | 0 oz., Mango <sup>\$</sup> 5.7<br>ils Dry | 6 can -                     | can                       |                                       |
| Of Customer Catalog                                                              | 410<br>uarry Tile                                           | Add                | Catalog Items                              |                   | 21                                   | AMR-A00810<br>Dust Mop Treat                         | tment \$4.2                               | 8 can -                     | can                       |                                       |
| Web Sales Rep                                                                    |                                                             |                    | Inventory Items                            |                   | CHEN                                 | : Carpet Care                                        | Pri                                       | ce Last Sale C              | rder Qty                  |                                       |
|                                                                                  |                                                             |                    | Items On Sale                              |                   |                                      | 06146<br>Roto-Pro                                    | \$16.2                                    | 0 gal                       | gal.                      |                                       |
|                                                                                  |                                                             |                    |                                            |                   | CHE                                  | Gallon                                               | Pri                                       | ce Last Sale C              | rder Qty                  |                                       |
|                                                                                  |                                                             |                    |                                            |                   |                                      | 0410                                                 | Sor                                       | 9 gal                       | mal                       |                                       |
|                                                                                  |                                                             |                    |                                            |                   |                                      | Quarry Tile Rer                                      | iovatr GL                                 | - 04.1                      | Bar.                      |                                       |
|                                                                                  |                                                             |                    |                                            |                   |                                      |                                                      | Add To Car                                | t                           |                           |                                       |
|                                                                                  |                                                             |                    | Customer Self Service                      |                   |                                      |                                                      |                                           |                             | displaying                | ▼<br>↓ 4 of 4 items                   |

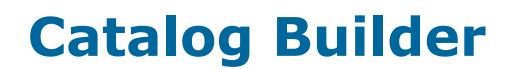

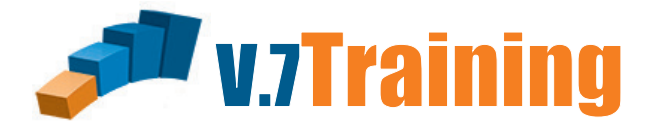

## Setting up a Market Specific Virtual Catalog

Instead of Customer Catalog click on Setup New Market Catalog. Name and describe it as you did before. Then click on Select Market Group.

| Setup New Market Catalog                                                                  |                      |       |
|-------------------------------------------------------------------------------------------|----------------------|-------|
| <u>F</u> ile                                                                              |                      |       |
|                                                                                           | Training MCat Save C | ancel |
| Catalog Info Catalog Notes                                                                |                      |       |
| Catalog Type: Market                                                                      |                      |       |
| Catalog Code: Training MCat                                                               |                      |       |
| Catalog Description: My First Market Catalog                                              |                      |       |
|                                                                                           |                      |       |
| Select Market Group (No Market Group Selected)                                            |                      |       |
| Catalog Customer Setup Options                                                            |                      |       |
| MarketGroup: . 🔲 Assign this Catalog to Customers in this Market Group                    |                      |       |
|                                                                                           |                      |       |
|                                                                                           |                      |       |
|                                                                                           |                      |       |
| Catalog Item Setup Options                                                                |                      |       |
| <ul> <li>Manually Add Catalog Items Later</li> </ul>                                      |                      |       |
| C Copy Items from another Catalog Select Catalog to Copy Items From (No Catalog Selected) |                      |       |
|                                                                                           |                      |       |
|                                                                                           |                      |       |

The new window lists all of the Market Group Codes that are setup in your STEP1 system. Double click the one you want.

| 🌾 Select Catalog Sales Group 🗙 |                                          |     |   |  |  |  |  |
|--------------------------------|------------------------------------------|-----|---|--|--|--|--|
| Options                        |                                          |     |   |  |  |  |  |
| MarketGroupCode                | MarketGroupCode Market Group Description |     |   |  |  |  |  |
| ▶ AUTO                         | Automotive                               | 27  |   |  |  |  |  |
| BANKS                          | Leasing Companies/Banks                  | 3   |   |  |  |  |  |
| CHURCH                         | Churches                                 | 60  |   |  |  |  |  |
| CONTRACT                       | Contract Cleaners                        | 176 |   |  |  |  |  |
| DRUGS                          | Drug Stores/Misc.Retail Stores           | 4   |   |  |  |  |  |
| FOOD                           | Food Svc/ Resturants/Bars                | 51  |   |  |  |  |  |
| GOVT                           | Government Facilities                    | 32  |   |  |  |  |  |
| HARDWARE                       | Hardware/Home Centers                    | 5   |   |  |  |  |  |
| HOSPITAL                       | Hospitals, Urgent Care Centers           | 30  |   |  |  |  |  |
| HOTEL                          | Motels/Hotels                            | 9   |   |  |  |  |  |
| INDUST                         | Industrial Mfg/Supply                    | 46  |   |  |  |  |  |
| JANSAN                         | Dealers/ Re-Distributers                 | 30  |   |  |  |  |  |
| LAUNDRY                        | Laundry                                  | 2   |   |  |  |  |  |
| MARKETS                        | Supermarkets & Grocery Stores            | 12  | ~ |  |  |  |  |
| <                              | •                                        | >   |   |  |  |  |  |

#### CATALOG BUILDER

Now Check the box to Assign this Catalog to Customers in this Market Group. Once you do that your shown the option to only assign to customers that are not currently assigned to another catalog or to assign all customers in the Market group no matter what. Choose and click Save.

| Setup New Market Catalog                                                                  |               |                 |      |
|-------------------------------------------------------------------------------------------|---------------|-----------------|------|
| Eile                                                                                      |               |                 |      |
| My First Market Catalog                                                                   | Training MCat | <u>S</u> ave Ca | ncel |
| Catalog Info Catalog Notes                                                                |               |                 |      |
| Catalog Type: Market                                                                      |               |                 |      |
|                                                                                           |               |                 |      |
| Catalog Code: Training MCat                                                               |               |                 |      |
| Catalog Description: My First Market Catalog                                              |               |                 |      |
|                                                                                           |               |                 |      |
| Select Market Group School/Education Institutions (SCHUUL)                                |               |                 |      |
| Catalog Customer Setup Options                                                            |               |                 |      |
| MarketGroup: SCHOOL / Assign this Catalog to Customers in this Market Group               |               |                 |      |
| Only Assign to Customers Not Already Assigned to a Catalog                                |               |                 |      |
| O Assign this Catalog to ALL Customers in this Market Group                               |               |                 |      |
|                                                                                           |               |                 |      |
| Catalog Item Setup Options                                                                |               |                 |      |
| Manually Add Catalog Items Later                                                          |               |                 |      |
| C Copy Items from another Catalog Select Catalog to Copy Items From (No Catalog Selected) |               |                 |      |
|                                                                                           |               |                 |      |
|                                                                                           |               |                 |      |
|                                                                                           |               |                 |      |

We now have a Virtual Market Catalog that needs items added to it. Do that in the exact same ways as you did in the Customer Catalog and your done.

| 💗 Catalog Builder * STEP1 Supply (Chad Demo) – 🗆 🗙 |                         |          |           |              |            |          |                |       |                                  |
|----------------------------------------------------|-------------------------|----------|-----------|--------------|------------|----------|----------------|-------|----------------------------------|
| <u>File</u> <u>Search</u> Saved <u>Q</u> u         | eries <u>H</u> elp      |          |           |              |            |          |                |       |                                  |
| Catalogs T <u>a</u> skList Tas <u>k</u>            | List Mgr                |          |           |              |            |          |                |       |                                  |
| Tag Catalog Code                                   | Catalog Description     | Туре     | Num Custs | Num Items    | Last Mo    | odified  | Last Modify By | ^     |                                  |
| Training Catalog                                   | Learning the ropes      | Customer | 1         | 8            | 10-May-201 | 4 3:45pm | CMS            |       | ⊻iew Catalog Information         |
| Training MCat                                      | My First Market Catalog | Market   | 72        | 0            | 10-May-201 | 4 4:38pm | CMS            |       |                                  |
|                                                    |                         |          |           |              |            |          |                |       | Modify Catalog Information       |
|                                                    |                         |          |           |              |            |          |                |       | Setup a New Customer Catalog     |
|                                                    |                         |          |           |              |            |          |                |       | Setup a New Market Catalog       |
|                                                    |                         |          |           |              |            |          |                |       | Delete Catalog                   |
|                                                    |                         |          |           |              |            |          |                |       | Add Item(s) to Tagged Catalogs   |
|                                                    |                         |          |           |              |            |          |                |       | Add SubCat(s) to Tagged Catalogs |
|                                                    |                         |          |           |              |            |          |                |       | Only Show Tagged Catalogs?       |
|                                                    |                         |          |           |              |            |          |                |       |                                  |
|                                                    |                         |          |           |              |            |          |                |       |                                  |
|                                                    |                         |          |           |              |            |          |                |       |                                  |
|                                                    |                         |          |           |              |            |          |                |       |                                  |
|                                                    |                         |          |           |              |            |          |                |       | <u>R</u> efresh Catalog List     |
|                                                    |                         |          |           |              |            |          |                |       | Print/SaveToFile                 |
|                                                    |                         |          |           |              |            |          |                | ¥     | 2 Catalogs                       |
| Connected to Server                                |                         |          | STEP      | 1 Software \ | 7.3521     | CHIC     | AGO CM         | S (Ad | min)                             |

## V7 BASIC TRAINING PROGRAM

SYSTEM BASICS ORDER DESK WAREHOUSE SHIPPING BILLING MANAGER A/R MANAGER PURCHASING FOR BEGINNERS WAREHOUSE RECEIVING ACCOUNTS PAYABLE A/P CHECKS GENERAL LEDGER TABLE SETUP AR CUSTOMER SETUP AP VENDOR SETUP INVENTORY SETUP REBATE MANAGER ORDER REVIEW CUSTOMER PRICE MANAGER SUPERVISOR'S CONSOLE

V7 ADVANCED TRAINING PROGRAM

ADVANCED CPM ADVANCED PURCHASING SALES MANAGER DISPENSER MANAGEMENT QUERY MANAGER INTRO REPORT MANAGER INTRO TASKLIST MANAGER KNOWLEDGEBASE LEAD TRACKING

## V7 OPTIONAL PRODUCT TRAINING PROGRAM

SERVICE DESK WEB SALES REP WEB CSS BANK REC REPORT BUILDER CORP ACCOUNT MANAGER CYCLE COUNT LAGASSE ITEM CONTROL DIMENSIONS BI & CRM CATALOG BUILDER POD SCAN

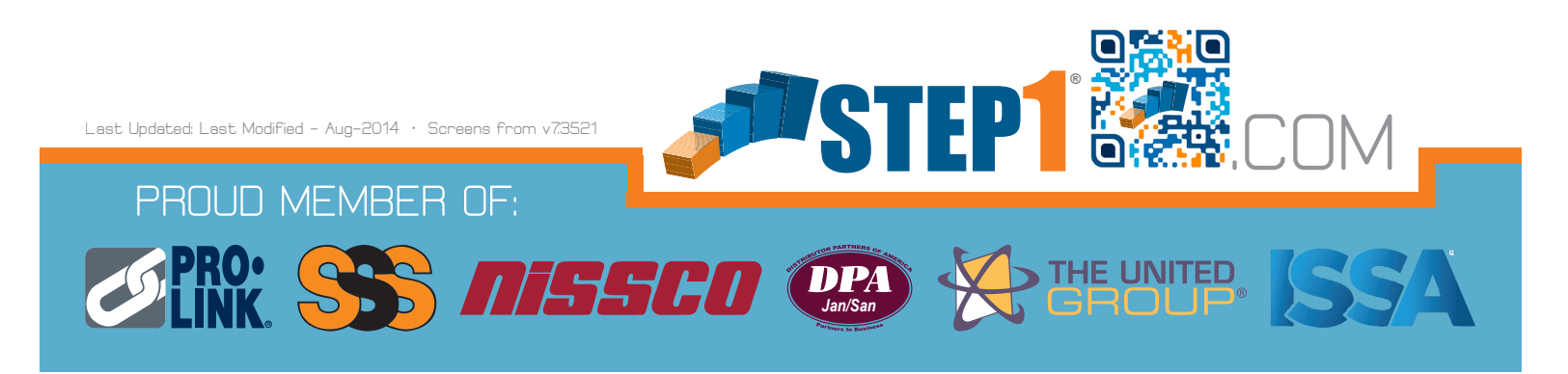